## **Tutorial Instalasi**

## SUSE LINUX ENTERPRISE SERVER 11

Oleh : Maskie Z .Oematan

Ketika anda akan menginstal system Operasi Linux, hal pertama yang musti diperhatikan ialah proses penyediaan partisi yang minimal harus anda buat ke dalam 2 partisi untuk Linux, yakni : partisi Ext2 untuk /root atau home Linux dan Partisi Swap.

Partisi adalah bagian yang amat esensial dalam GNU/Linux. Secara minimal, Linux hanya memerlukan dua partisi saja. Partisi Swap dan root (/).

Secara verbose (rinci), anda bisa saja membuat lebih dari dua partisi untuk GNU/Linux. Misalnya, partisi khusus untuk direktori /boot, /home, /usr, /bin, /var, /etc atau partisi tambahan lainnya.

Tapi, bagi pemula seperti saya, cukup membagi-nya menjadi 3 partisi saja. Partisi swap (2x RAM komputer saya), partisi root (/) untuk bernaungnya direktori lain, dan partisi /home untuk menyimpan data-data. Partisi khusus untu direktori /home diperlukan untuk menghindari kehilangan data saat sistem anda crash dan perlu di-reinstalasi.

Setiap partisi memiliki kebutuhan file sistem (fs) tersendiri. Partisi swap ber-fs swap. partisi root (/) dengan kapasitas minimal 2 Gb, ber-fs (pilih saja) ext2, ext3 atau Reiserfs.

Bila anda meng-instal sistem operasi lain dalam komputer anda (multi-OS) anda akan membutuhkan partisi primer FAT/NTFS untuk Windows. Partisi primer BSD, untuk \*BSD. Dan satu partisi swap untuk digunakan bersama-sama jika anda menginsta Linux lebih dari satu.

Mungkin anda juga membutuhkan sebuah partisi khusus untuk menampung dan mempertukarkan data-data, pastikan partisi ini ber-tipe FAT/FAT 32. File sistem jenis FAT/FAT 32 merupakan jenis file sistem yang dapat di baca dengan mudah oleh OS mana-pun.

Berikut adalah beberapa Tahapan Proses Instalasi SUSE linux Enterprise Server 11, berikut pula akan dijabarkan beserta screenshoot pertahapan instalasi nya.

## TAHAPAN AWAL INSTALASI (Preparred Installation)

Setelah anda melakukan setup boot priority pada settingan bios dan memilih CD/DVD ROM sebagai first boot device nya, maka pertama kali anda akan dihadapkan menu boot dari DVD SUSE sebagai berikut :

| SUSE Linux<br>Enterprise Server        |                                                                      |
|----------------------------------------|----------------------------------------------------------------------|
|                                        | Boot from Hard Disk                                                  |
|                                        | Installation                                                         |
|                                        | Repair Installed System                                              |
|                                        | Rescue System                                                        |
|                                        | Check Installation Media                                             |
|                                        | Firmware Test                                                        |
|                                        | Memory Test                                                          |
| Boot Optio                             | ns <u>*</u>                                                          |
| F1 Help F2 Language F3<br>English (US) | video Mode F4 Source F5 Kernel F6 Driver<br>800 x 600 DVD Default No |

Pilihlah menu installation, untuk melanjutkan proses installasi dari DVD rom anda, lalu akan muncul tampilan sebagai berikut :

| SUSE LINUX<br>Entropying Server                                 |
|-----------------------------------------------------------------|
|                                                                 |
|                                                                 |
| Boot from Hard Disk                                             |
| Repair Installed System                                         |
| Starting                                                        |
|                                                                 |
| Memory rest                                                     |
|                                                                 |
|                                                                 |
| Bast Options                                                    |
|                                                                 |
| F1 Help F2 Language F3 Video Mode F4 Source F5 Kernel F6 Driver |
| English (US) 800 x 600 DVD Default No                           |
|                                                                 |
|                                                                 |
| SUSE, Linux                                                     |
| Enterprise Server                                               |
|                                                                 |
|                                                                 |
|                                                                 |
|                                                                 |
|                                                                 |

Anda dapat menekan ESC untuk melihat proses detail dari tahapan awal instalasi, seperti tampilan berikut :

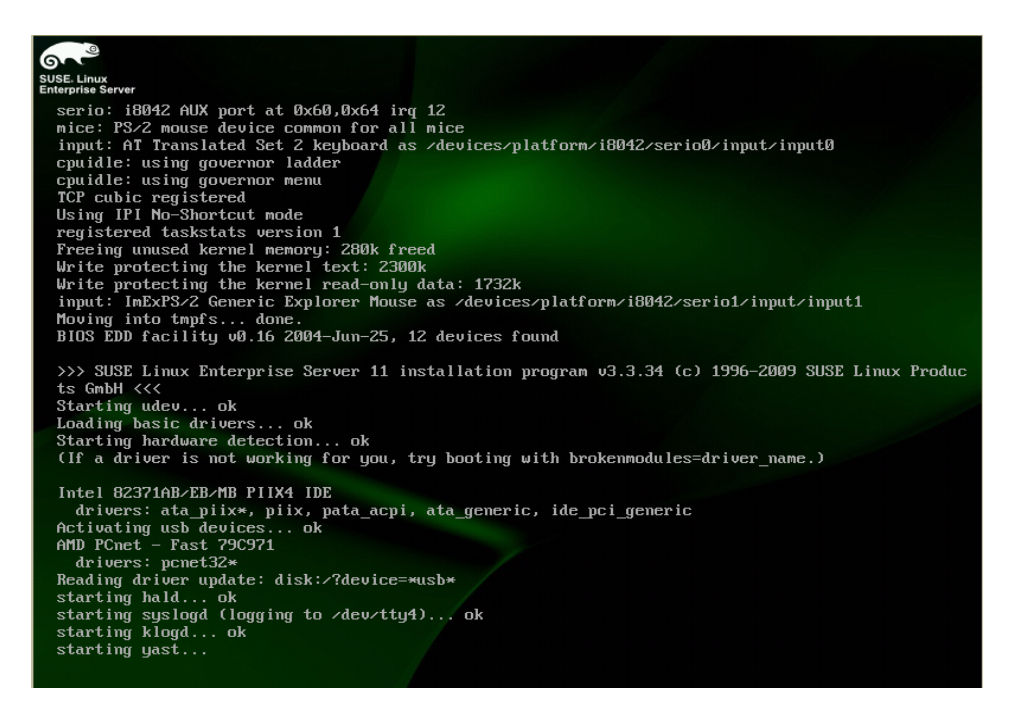

Berikut ialah tampilan awal proses instalasinya

|                                          |                                                 | 2                                                                         |                             |       |
|------------------------------------------|-------------------------------------------------|---------------------------------------------------------------------------|-----------------------------|-------|
|                                          | 阿 Welcome                                       |                                                                           |                             |       |
| SUSE: Linux                              |                                                 |                                                                           |                             |       |
| Enterprise                               |                                                 | <u>L</u> anguage                                                          |                             |       |
| Preparation                              |                                                 | English (US)                                                              | <b></b>                     |       |
| ► Welcome                                |                                                 | Keyboard I avout                                                          |                             |       |
| System Analysis                          |                                                 | Reyboard Layout                                                           |                             |       |
| • Time Zone                              |                                                 | English (03)                                                              |                             |       |
| Installation                             | License Agreement                               |                                                                           |                             |       |
| Server Scenario                          | CUCC(a) Linux Estanse                           | ing Comun 11                                                              |                             |       |
| <ul> <li>Installation Summary</li> </ul> | Novell(r) Software Li                           | cense Agreement                                                           |                             |       |
| Perform Installation                     |                                                 | ENENT CAREELILY BY THETALLING OD C                                        | TURNATOR                    |       |
| Configuration                            | USING THE SOFTWARE (I                           | NCLUDING ITS COMPONENTS), YOU AGREE                                       | TO THE TERMS                |       |
| Check Installation                       | OF THIS AGREEMENT. IF<br>DOWNLOAD, INSTALL OR   | YOU DO NOT AGREE WITH THESE TERMS,<br>USE THE SOFTWARE.                   | DO NOT                      |       |
| • Hostname                               |                                                 |                                                                           |                             |       |
| Network                                  | RIGHTS AND LICENSES                             |                                                                           |                             |       |
| Customer Center                          | This Novell Software I                          | License Agreement ("Agreement") is                                        | a legal                     |       |
| • Online Update                          | agreement between You<br>("Novell"). The softwa | (an entity or a person) and Novell<br>are product identified in the title | , Inc.<br>e of this         |       |
| Service                                  | Agreement, any media ;                          | and accompanying documentation (col                                       | lectively the               | -     |
| • Clean Up                               |                                                 |                                                                           |                             |       |
| Release Notes                            | I Agree to the License Term                     | 15.                                                                       | License Transk              | tions |
| Hardware Configuration                   |                                                 |                                                                           |                             |       |
|                                          |                                                 |                                                                           |                             |       |
|                                          | Help                                            |                                                                           | Abo <u>r</u> t <u>B</u> ack | Next  |
|                                          |                                                 |                                                                           |                             |       |

Pilih Next untuk melanjutkan tahapan instalasi

Lanjutkan hingga muncul tampilan sebagai berikut :

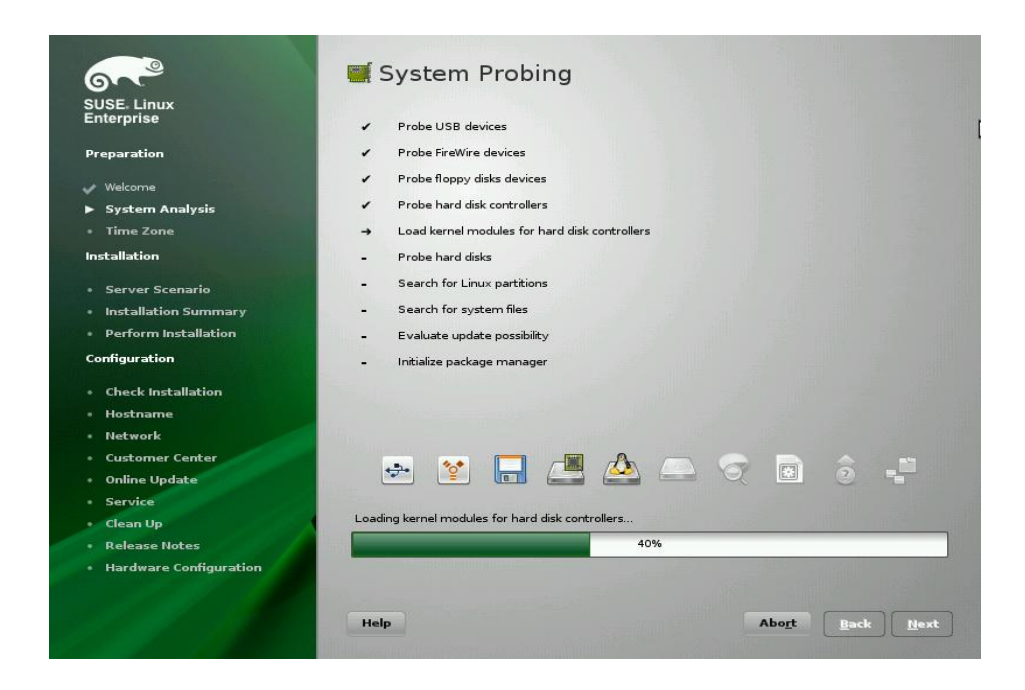

Lalu anda akan dihadapkan pada pilihan penginstalasian sebagai berikut

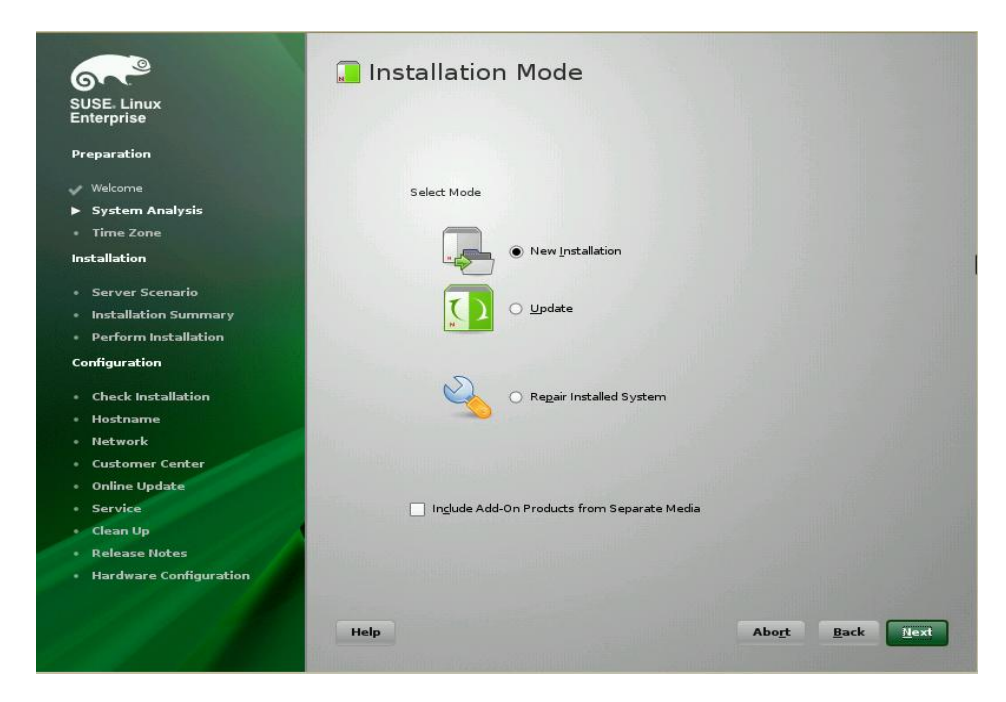

Pilih new installation, karena kita akan menginstal SUSE untuk pertama kali (belum pernah menginstal sebelumnya / tidak ada kepentingan untuk update linux)

Selanjutnya kita akan dihadapkan untuk settingan waktu berdasarkan daerahnya, sehingga akan sampai pada tahapan berikut

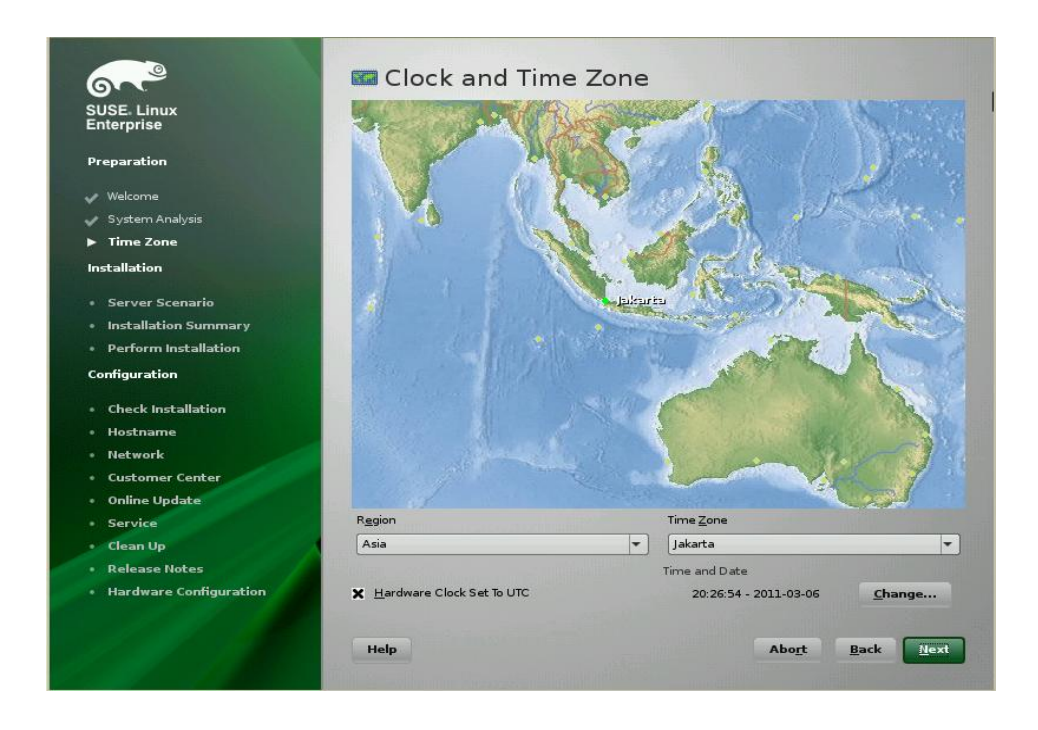

Setelah memilih daerah default, selanjutnya next untuk ke tahapan berikutnya yakni tahapan installation

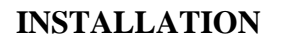

| SUSE, Linux                              | Click any beadline to make changes or                                                                                                    | Click and handling to make at anyon as one the "Change " many holes. |   |
|------------------------------------------|----------------------------------------------------------------------------------------------------|----------------------------------------------------------------------|---|
| Enterprise                               | Overview                                                                                                    | Expert                                                               |   |
| Preparation                              |                                                                                                    |                                                                      |   |
| 🖌 Welcome                                | Keyboard Layout                                                                                                    |                                                                      |   |
| System Analysis                          | • English (US)                                                                                                    |                                                                      |   |
| Time Zone                                | Partitioning                                                                                                    |                                                                      |   |
| Installation                             | Analyzing your system                                                                                                    |                                                                      |   |
| Server Scenario                          |                                                                                                    |                                                                      |   |
| <ul> <li>Installation Summary</li> </ul> | Software                                                                                                    |                                                                      | b |
| Perform Installation                     | Analyzing your system                                                                                                    |                                                                      |   |
| Configuration                            | Language                                                                                                    |                                                                      |   |
| Check Installation                       | Analyzing your system                                                                                                    |                                                                      |   |
| • Hostname                               |                                                                                                    |                                                                      |   |
| • Network                                |                                                                                                    |                                                                      |   |
| Customer Center                          | and the state of the second second second second second second second second second second second second second                                                                                                    |                                                                      |   |
| Online Update                            |                                                                                                    |                                                                      |   |
| Service                                  | The second second second second second                                                                                                    |                                                                      |   |
| • Clean Up                               |                                                                                                    |                                                                      |   |
| Release Notes                            | A DESCRIPTION OF THE OWNER OF THE OWNER OWNER OF THE OWNER OF THE OWNER OWNER OF THE OWNER OF THE OWNER OF THE OWNER OF THE OWNER OF THE OWNER OF THE OWNER OF THE OWNER OF THE OWNER OF THE OWNER OF THE OWNER OF THE OWNER OF THE OWNER OWNER OWNER OWNER OWNER OWNER OWNER OWNER OWNER OWNER OWNER OWNER OWNER OWNER OWNER OWNER OWNER OWNER OWNER OWNER OWNER OWNER OWNER OWNER OWNER OWNER OWNER OWNER OWNER OWNER OWNER OWNER OWNER OWNER OWNE OWNER OWNER OWNER OWNER OWNER OWNER OWNER OWNER OWNER OWNER OWNER OWNER OWNER OWNER OWNER OWNER OWNER OWNER OWNER OWNER OWNE | Change *                                                             |   |
| Hardware Configuration                   |                                                                                                    | 22%                                                                  |   |
|                                          | and the second second se                                                                                                    | 2270                                                                 |   |

Ada dua pilihan melalui TAB installation seting yang dapat dipilih, ketika kita akan mengatur partisi maka kita pilih Tab Expert, yang nantinya kita dapat mengkonfigurasi partisi yang kita butuhkan, berikut tampilannya :

| SUSE: Linux<br>Enterprise                                                                                                    | G Preparing Hard Disk: Step 1                                                                    |
|----------------------------------------------------------------------------------------------------|--------------------------------------------------------------------------------------------------|
| Preparation                                                                                                    |                                                                                                  |
| <ul> <li>Welcome</li> <li>System Analysis</li> <li>Time Zone</li> <li>Installation</li> </ul>                                                                                                    |                                                                                                  |
| Server Scenario                                                                                                    |                                                                                                  |
| <ul> <li>Installation Summary</li> </ul>                                                                                                    | Hard Disk                                                                                        |
| Perform Installation                                                                                                    | O 1: 1. IDE, 8.00 GB, /dev/sda, VBOX-HARDDISK                                                    |
| Configuration                                                                                                    | <u> <u> <u> </u> <u> </u> <u> </u> <u> </u> <u> </u> <u> </u> <u> </u> <u> </u> <u> </u></u></u> |
| Check Installation                                                                                                    |                                                                                                  |
| • Hostname                                                                                                    |                                                                                                  |
| • Network                                                                                                    |                                                                                                  |
| Customer Center                                                                                                    |                                                                                                  |
| • Online Update                                                                                                    |                                                                                                  |
| Service                                                                                                    |                                                                                                  |
| Clean Up                                                                                                    |                                                                                                  |
| Release Notes                                                                                                    |                                                                                                  |
| Hardware Configuration                                                                                                    |                                                                                                  |
|                                                                                                    |                                                                                                  |
| and the second second s | Help Abo <u>r</u> t <u>B</u> ack <u>Hext</u>                                                     |
|                                                                                                    |                                                                                                  |

Untuk mengatur partisi, terlebih pada saat anda ingin melakukan Dual OS, maka pilih "custom partitioning. Berikut adalah tampilan custom partitioning nya :

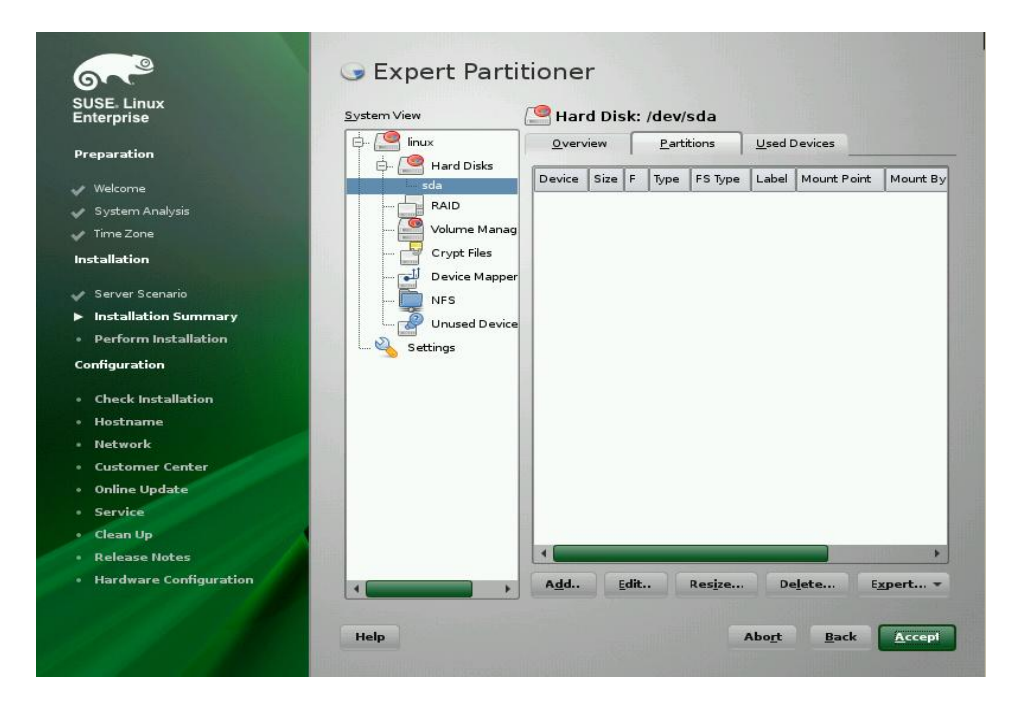

Sampailah pada tahapan "expert partitioner", pada bagian ini anda akan dihadapkan pada konfigurasi drive hardisk anda, apabila sebelumnya telah ada partisi linux ataupun windows maka akan dimunculkan pada bagian SDA seperti informasi ukuran drive dan tipe partisi, jika anda belum mempunyai partisi linux, maka pilihlah command ADD untuk menambah partisi yang anda inginkan, berikut tampilannya :

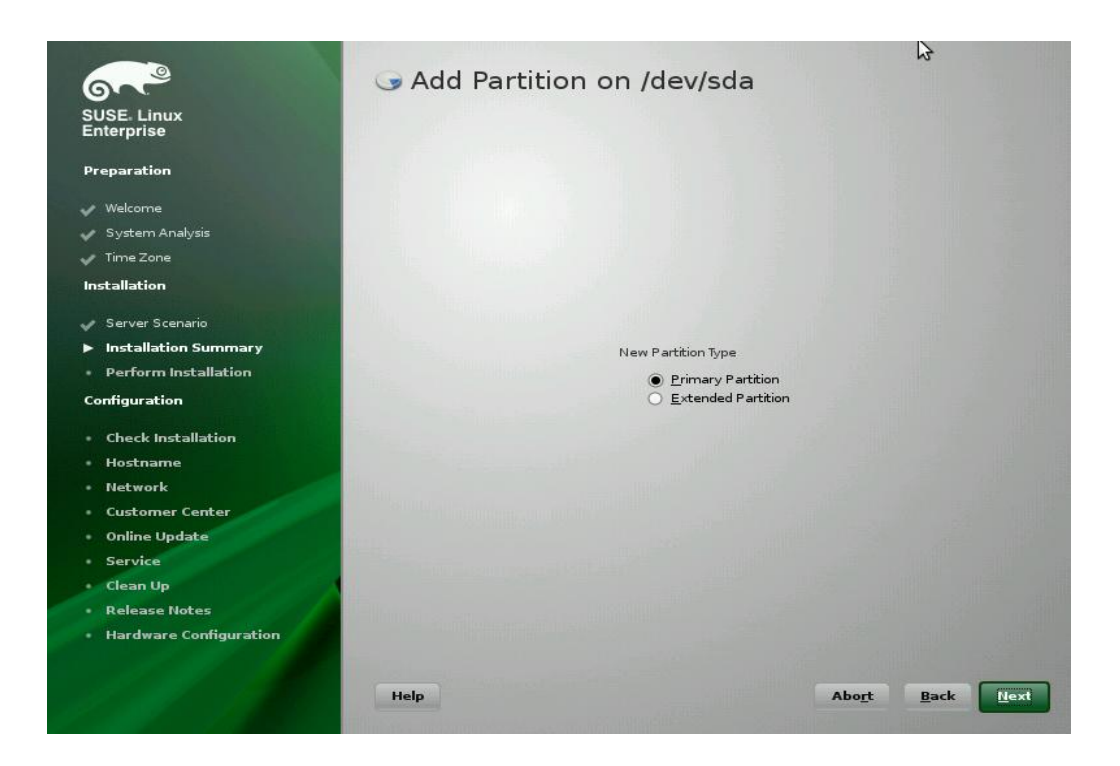

Akan ada dua tipe partis yakni primary dan extended. Primary biasa digunakan untuk partisi system, sedangkan extended, digunakan untuk logical drivenya. Lanjutkan dengan memilih next

|                           |                             | \$                                       |
|---------------------------|-----------------------------|------------------------------------------|
|                           | G Add Partition on /dev/sda |                                          |
| SUSE. Linux<br>Enterprise |                             |                                          |
| Preparation               |                             |                                          |
| 🗸 Welcome                 |                             |                                          |
| 🗸 System Analysis         |                             |                                          |
| 🗸 Time Zone               | New Partition Size          |                                          |
| Installation              | Maximum Size (7.99          | (GB)                                     |
| 🗸 Server Scenario         | Size (e.g. 9.0 MB           | or 9.0 GB)                               |
| Installation Summary      | 7.99 GB                     |                                          |
| Perform Installation      | Custom Region               |                                          |
| Configuration             |                             |                                          |
|                           | 1                           | <u>_</u>                                 |
| Check Installation        | End Cylinder                |                                          |
| Hostname                  | 1043                        |                                          |
| • Network                 | 1010                        |                                          |
|                           |                             |                                          |
| Service                   |                             |                                          |
| Clean Un                  |                             |                                          |
| Belease Notes             |                             |                                          |
| Hardware Configuration    |                             |                                          |
|                           |                             |                                          |
|                           |                             |                                          |
| all and the second second | Help                        | Abo <u>r</u> t <u>B</u> ack <u>N</u> ext |
|                           |                             |                                          |

Tentukan custom size untuk primary, dilanjutkan untuk memilih tipe partisinya, sebagaimana tampilan dibawah ini :

| 67.2                                                                                            | G Add Partition on /dev/sda                    |
|-------------------------------------------------------------------------------------------------|------------------------------------------------|
| SUSE Linux<br>Enterprise                                                                        |                                                |
| Preparation                                                                                     | Formatting Options                             |
| <ul> <li>System Analysis</li> <li>Time Zone</li> </ul>                                          | File system<br>Ext3                            |
| Installation                                                                                    | Ogtions                                        |
| <ul> <li>Server Scenario</li> <li>Installation Summary</li> <li>Borform Installation</li> </ul> | De not format partition<br>File system [D:     |
| Configuration                                                                                   | 0x83 Linux                                     |
| Check Installation                                                                              | Mounting Options                               |
| • Hostname                                                                                      | Mount partition                                |
| * Network                                                                                       | <u>Mount Point</u>                             |
| Customer Center                                                                                 |                                                |
| Online Update     Service                                                                       | Fstab Options                                  |
| Clean Un                                                                                        | O Do not mount partition                       |
| Release Notes                                                                                   |                                                |
| Hardware Configuration                                                                          |                                                |
|                                                                                                 | Help Abo <u>r</u> t <u>B</u> ack <u>Finish</u> |

Tipe partisi untuk primary, ialah EXT3 dan mount point sebagai mount partitionnya anda dapat memilih / atau /root atau mungkin /home. Dan akhiri dengan finish, instalasi pun akan kembali ke tahapan pemilihan jenis partisi, anda dapat memilih primary lagi untuk tahapan pembuatan partisi swapnya, seperti tampilan berikut :

| 6~?                                      | 🕞 Add Partiti                                                                                                    | on on /dev/sda                             | a       |      |            |
|------------------------------------------|----------------------------------------------------------------------------------------------------|--------------------------------------------|---------|------|------------|
| SUSE. Linux<br>Enterprise                |                                                                                                    |                                            |         |      |            |
| Preparation                              |                                                                                                    | Formatting Options                         |         |      |            |
| 🖌 Welcome                                |                                                                                                    | File <u>s</u> ystem                        |         |      |            |
| 🖌 System Analysis                        |                                                                                                    | Swap +                                     |         |      |            |
| 🧹 Time Zone                              |                                                                                                    |                                            |         |      |            |
| Installation                             |                                                                                                    | Option                                     | ns      |      |            |
|                                          |                                                                                                    | <u>Encrypt file</u>                        | system  |      |            |
| 🗸 Server Scenario                        |                                                                                                    | O Do not format pa                         | rtition |      |            |
| Installation Summary                     |                                                                                                    | File system [D                             |         |      |            |
| <ul> <li>Perform Installation</li> </ul> | The second second second second second second second second second second second second second second second se                                                                                                    | 0x82 Linux st                              | wap 💌   |      |            |
| Configuration                            |                                                                                                    |                                            |         |      |            |
| Check Installation                       |                                                                                                    | Mounting Options                           |         |      |            |
| <ul> <li>Hostname</li> </ul>             |                                                                                                    | Mount partition                            |         |      |            |
| Network                                  |                                                                                                    | <u>M</u> ount Point                        |         |      |            |
| Customer Center                          | Constant Albert Martin Little Hans - State                                                                                                    | swap                                       | -       |      |            |
| <ul> <li>Online Update</li> </ul>        | the second second second second second second second second second second second second second second second se                                                                                                    | Fstab Opt                                  | tions   |      |            |
| Service                                  | and the second second se                                                                                                    | TURBER STORE                               |         |      |            |
| Clean Up                                 |                                                                                                    | <ul> <li>Do not mount partition</li> </ul> |         |      |            |
| Release Notes                            | and and an and a second state of the                                                                                                    |                                            |         |      |            |
| Hardware Configuration                   |                                                                                                    |                                            |         |      |            |
|                                          |                                                                                                    |                                            |         | Paul | C Clasia b |
|                                          | нер                                                                                                    |                                            | Abort   | Back | Finish     |
|                                          | and the second state of the second state of th |                                            |         |      |            |

Dibeberapa literatur, disebutkan untuk menginstall linux minimal ada 2 partisi, 1 partisi untuk root (/) dan satunya lagi swap yang berfungsi sebagai memory virtual jika memory fisik computer tidak cukup. Berapa besar jumlah partisi swap?. dalam literatur - literatur (dulu) disebutkan swap sebaiknya 2 kali jumlah memori fisik, misalnya memory 32M maka buat swap 64M.

Saat itu memory adalah barang mewah. sehingga solusinya adalah swap, walaupun konsekuensinya jika terjadi swapping maka proses mengalami kelambatan, Namun untuk sekarang ini RAM 1G sudah bukan barang mahal lagi, memory komputer yang dijual juga sudah dilengkapi dengan minimal RAM 512M, untuk upgrade ke 1G . asumsinya kita menggunakan Ram 1 gb, kita bisa membuat partisi Swap sebesar 1 - 2 GB.

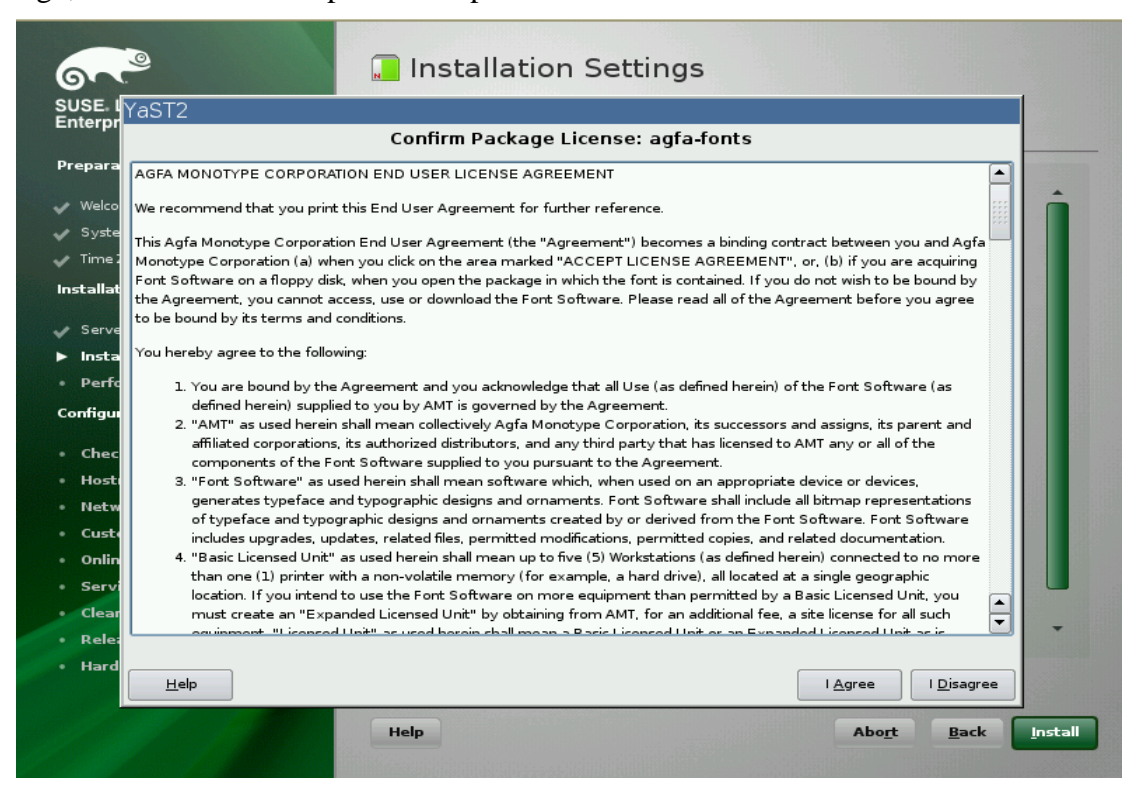

Setelah partisi dianngap selesai, maka tahapan installation setting ialah sebagai berikut :

| 6                                | 🔲 Installation Settings                                                                                          |
|----------------------------------|----------------------------------------------------------------------------------------------------|
| SUSE Linux<br>Enterprise         | Click any headline to make changes or use the "Change" menu below.                                               |
| Preparation                      | ′aST2                                                                                                    |
| 🗸 Welcome                        | Confirm Installation                                                                                             |
| 🖌 System Analy                   | All information required for the base installation is now complete.                                              |
| 🛷 Time Zone                      | If you continue now, partitions on your hard disk will be modified according to the installation settings in the |
| Installation                     | previous dialogs.                                                                                                |
| 🗸 Server Scenai                  | Go back and check the settings if you are unsure.                                                                |
| Installation:                    |                                                                                                    |
| <ul> <li>Perform Inst</li> </ul> |                                                                                                    |
| Configuration                    |                                                                                                    |
| Check Instal                     |                                                                                                    |
| • Hostname                       |                                                                                                    |
| • Network                        |                                                                                                    |
| Customer Co                      |                                                                                                    |
| Online Upda                      |                                                                                                    |
| Clean Un                         |                                                                                                    |
| Release Not                      | <u>B</u> ack <u>I</u> nstall                                                                                     |
| • Hardware Ce                    |                                                                                                    |
|                                  | <u>C</u> hange ▼                                                                                                 |
|                                  | Help Abo <u>r</u> t <u>B</u> ack <u>Install</u>                                                                  |
|                                  |                                                                                                    |

Instalasi pun dimulai...

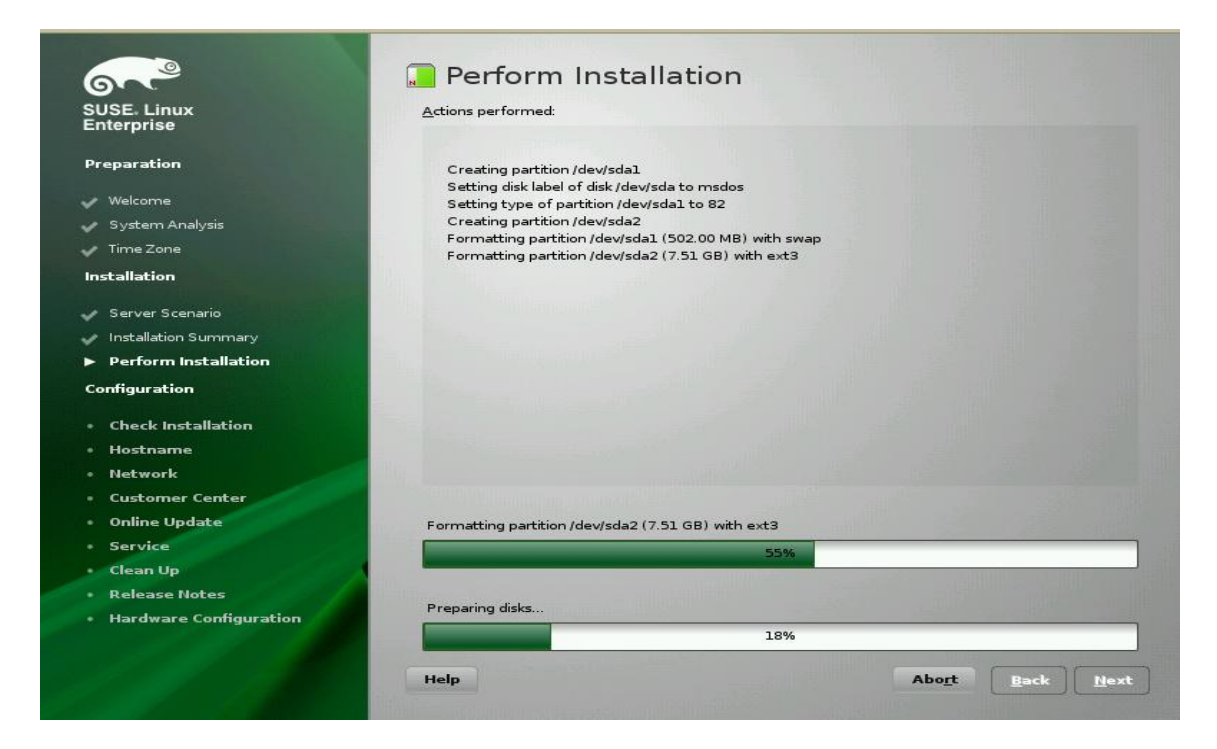

Setelah basic installation selesai, seperti gambar dibawah ini

| 67.9                     | 📾 Finishing Basic Installation                |
|--------------------------|-----------------------------------------------|
| SUSE Linux<br>Enterprise | → Copy files to installed system              |
| Preparation              | - Save configuration                          |
| 🗸 Welcome                | - Install boot manager                        |
| 🗸 System Analysis        | - Save installation settings                  |
| 🗸 Time Zone              | Prepare system for initial boot               |
| Installation             |                                               |
| 🖌 Server Scenario        |                                               |
| Installation Summary     |                                               |
| Perform Installation     |                                               |
| Configuration            |                                               |
| Check Installation       |                                               |
| • Hostname               |                                               |
| • Network                |                                               |
| Customer Center          |                                               |
| Online Update            |                                               |
| Service                  |                                               |
| Clean Up                 | Moving to installed system                    |
| Release Notes            | 8%                                            |
| Hardware Configuration   |                                               |
|                          |                                               |
|                          | Help Abo <u>r</u> t <u>B</u> ack <u>N</u> ext |
|                          |                                               |

Maka akan reboot secara otomatis, seperti tampilan dibawah ini :

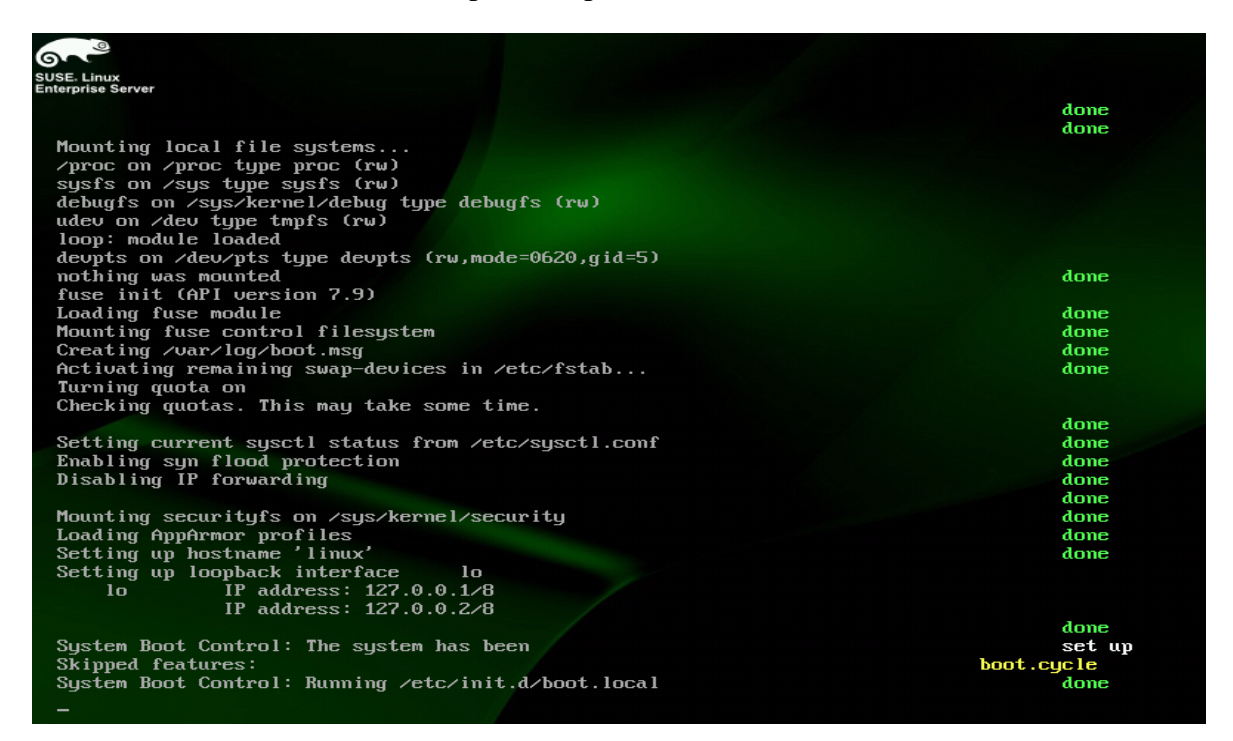

Setelah proses reboot, maka anda akan diminta memasukkan username dan password, username nantiya digunakan untuk administrator, dan passwordnya dapat digunakan untuk masuk sebagai root di linux

| SUSE. Linux<br>Enterprise | 8 Password for t                                                                                                    | he System Administrator "root"           |
|---------------------------|----------------------------------------------------------------------------------------------------|------------------------------------------|
| Preparation               |                                                                                                    |                                          |
| 🗸 Welcome                 |                                                                                                    |                                          |
| 🛷 System Analysis         |                                                                                                    | Do not forget what you enter here.       |
| 🗸 Time Zone               | H 10                                                                                                    |                                          |
| Installation              |                                                                                                    | Password for root User                   |
| 🧳 Server Scenario         | The Man and the                                                                                                    |                                          |
| 🗸 Installation Summary    |                                                                                                    | Confirm Password                         |
| 🛷 Perform Installation    | Contraction of the second second                                                                                                    | ••••••                                   |
| Configuration             | A REAL PROPERTY OF                                                                                                    |                                          |
| ▶ root Password           |                                                                                                    |                                          |
| Check Installation        | The second second second second second second second second second second second second second second second s                                                                                                    | Test Keyboard Layout                     |
| • Hostname                | And the second second se                                                                                                    |                                          |
| • Network                 | A CONTRACTOR OF THE OWNER OF THE OWNER OWNER OWNER OWNER OWNER OWNER OWNER OWNER OWNER OWNER OWNER OWNER OWNER OWNER OWNER OWNER OWNER OWNER OWNER OWNER OWNER OWNER OWNER OWNER OWNER OWNER OWNER OWNER OWNER OWNER OWNE |                                          |
| Customer Center           |                                                                                                    |                                          |
| Online Update             |                                                                                                    | Expert Options                           |
| Service                   | and the second second second second second second second second second second second second second second second                                                                                                    |                                          |
| • Users                   |                                                                                                    |                                          |
| • Clean Up                | A DESCRIPTION OF THE OWNER.                                                                                                    |                                          |
| Release Notes             |                                                                                                    |                                          |
| Hardware Configuration    |                                                                                                    |                                          |
|                           | Help                                                                                                    | Abo <u>r</u> t <u>B</u> ack <u>V</u> ext |

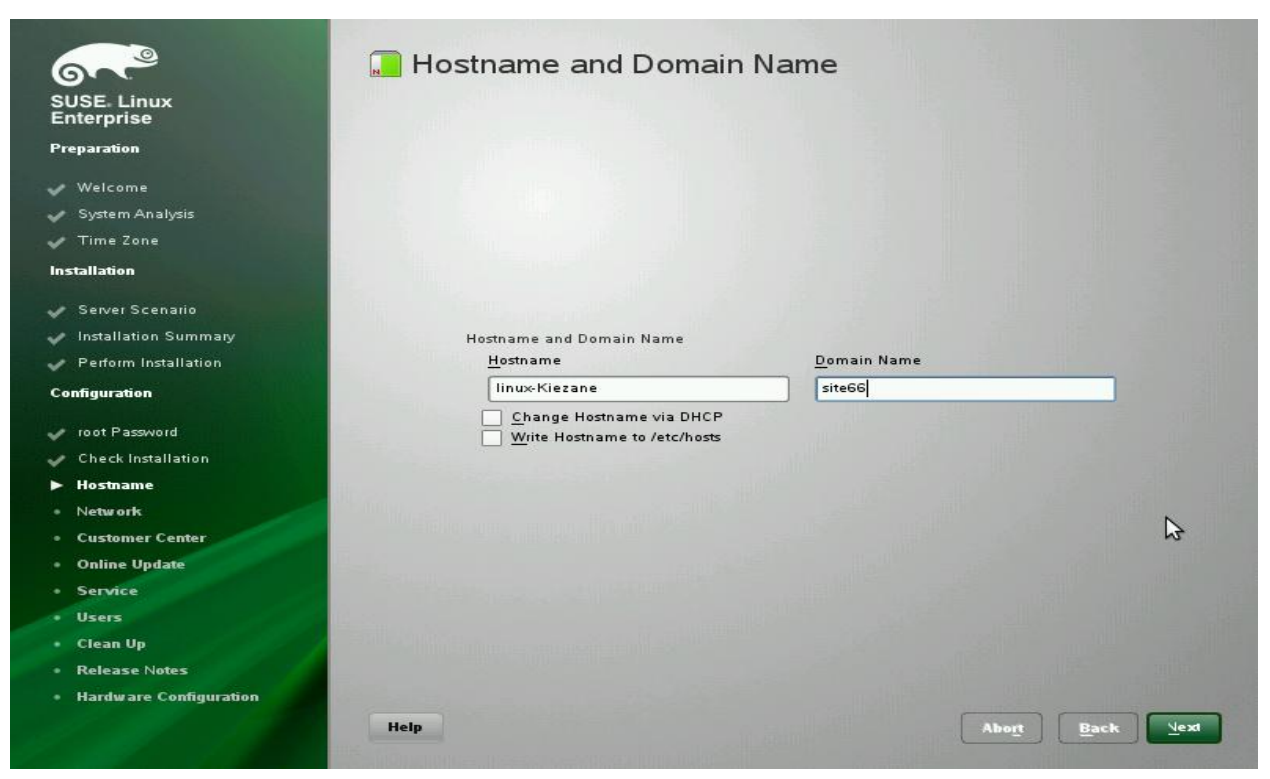

Berikutnya anda akan diminta memasukkan hostname dan domain name, yang dapat anda gunakan untuk pengaksesan localhost,DNS server ataupun informasi domain computer anda, lanjutkan dengan next

| 6                                                                                                    | Saving Hostname and DNS Cor      | nfiguration |
|----------------------------------------------------------------------------------------------------|----------------------------------|-------------|
| SUSE, Linux                                                                                                |                                  |             |
| Enterprise                                                                                                 | ✓ Write hostname                 |             |
| Preparation                                                                                                | ✓ Run SuSEconfia                 |             |
|                                                                                                    |                                  |             |
| Weicome                                                                                                    |                                  |             |
| System Analysis                                                                                            |                                  |             |
| V Time Zone                                                                                                |                                  |             |
| Installation                                                                                               |                                  |             |
| 🧈 Server Scenario                                                                                          |                                  |             |
| Installation Summary                                                                                       |                                  |             |
| Perform Installation                                                                                       |                                  |             |
| Configuration                                                                                              |                                  |             |
|                                                                                                    |                                  |             |
| 🖌 root Password                                                                                            |                                  |             |
| Check Installation                                                                                         |                                  |             |
| ► Hostname                                                                                                 |                                  |             |
| • Network                                                                                                  |                                  |             |
| Customer Center                                                                                            |                                  |             |
|                                                                                                    |                                  |             |
| <ul> <li>Online Update</li> </ul>                                                                          |                                  |             |
| <ul> <li>Online Opdate</li> <li>Service</li> </ul>                                                         | Undating /atc/resolv.conf        |             |
| Online Update     Service     Users                                                                        | Updating /etc/resolv.conf        |             |
| <ul> <li>Online Update</li> <li>Service</li> <li>Users</li> <li>Clean Up</li> </ul>                        | Updating /etc/resolv.conf        |             |
| <ul> <li>Online Update</li> <li>Service</li> <li>Users</li> <li>Clean Up</li> <li>Release Notes</li> </ul> | Updating /etc/resolv.conf<br>66% |             |
| Online Update     Service     Users     Clean Up     Release Notes     Hardware Configuration              | Updating /etc/resolv.conf<br>66% |             |

Konfigurasi hostname dan DNS pun akan disave, secara CLI settingan dapat dilihat di /etc/resolv.conf

| 6                      |                                                                          |
|------------------------|--------------------------------------------------------------------------|
| SUSE Linux             |                                                                          |
| Enterprise             | Skip Configuration                                                       |
| Preparation            |                                                                          |
| 🗸 Welcome              | 3                                                                        |
| 🗸 System Analysis      | General Network Settings                                                 |
| 🗸 Time Zone            | e Network Mode: Traditional network setup with NetControl - itun (Enable |
| Installation           | NetworkManager)                                                          |
| 🖌 Server Scenario      | <ul> <li>Support for IPv6 protocol is enabled (Disable IPv6)</li> </ul>  |
| Installation Summary   | Firewall                                                                 |
| Perform Installation   | Andread                                                                  |
| Configuration          | Malyzing YaST2                                                           |
|                        | Network Detecting DSL devices                                            |
| 🖌 root Password        | = 79c970 [PCnet32 LANCE]                                                 |
| Check Installation     | Configured with DHCP                                                     |
| 🖌 Hostname             | DSI Connections                                                          |
| ► Network              | Die contections                                                          |
| Customer Center        | Analyzing your system                                                    |
| Online Update          | ISDN Adapters                                                            |
| Service                |                                                                          |
| • Users                |                                                                          |
| Clean Up               | <u>Change</u> <del>•</del>                                               |
| Release Notes          | 31%                                                                      |
| Hardware Configuration |                                                                          |

Berikutnya adalah konfigurasi jaringan, semua device akan di deteksi pada tahapan ini

Setelah settingan jaringan selesai, maka proses konfigurasi akan di simpan

| 6.2                         | Saving Network Configuration                             |                                         |
|-----------------------------|----------------------------------------------------------|-----------------------------------------|
| SUSE Linux                  |                                                          |                                         |
| Enterprise                  | ✓ Write drivers information                              |                                         |
| Preparation                 | ✓ Write device configuration                             |                                         |
| 🗸 Welcome                   | ✓ Write network configuration                            |                                         |
| 🧹 System Analysis           | ✓ Write routing configuration                            |                                         |
| 🖌 Time Zone                 | <ul> <li>Write hostname and DNS configuration</li> </ul> |                                         |
| Installation                | → Set up network services                                | r i i i i i i i i i i i i i i i i i i i |
| Server Scenario             | - Write firewall settings                                |                                         |
| 🗸 Installation Summary      | - Activate network services                              |                                         |
| 🖌 Perform Installation      | - Run SuSEconfig                                         |                                         |
| Configuration               | - Set up smpppd                                          |                                         |
| 🛷 root Password             |                                                          |                                         |
| 🗸 Check Installation        |                                                          |                                         |
| 🖌 Hostname                  |                                                          |                                         |
| <ul> <li>Network</li> </ul> |                                                          |                                         |
| Customer Center             |                                                          |                                         |
| Online Update               |                                                          |                                         |
| Service                     | Writing firewall settings                                |                                         |
| Users                       | 50%                                                      |                                         |
| • Clean Up                  |                                                          |                                         |
| Release Notes               |                                                          |                                         |
| Hardware Configuration      |                                                          |                                         |
|                             | Help                                                     | e <u>rt</u> <u>B</u> ack <u>N</u> ext   |
|                             |                                                          |                                         |

Installation overview akan di tampilkan, yang tak lain adalah sederet konfigurasi yang telah kita buat diatas :

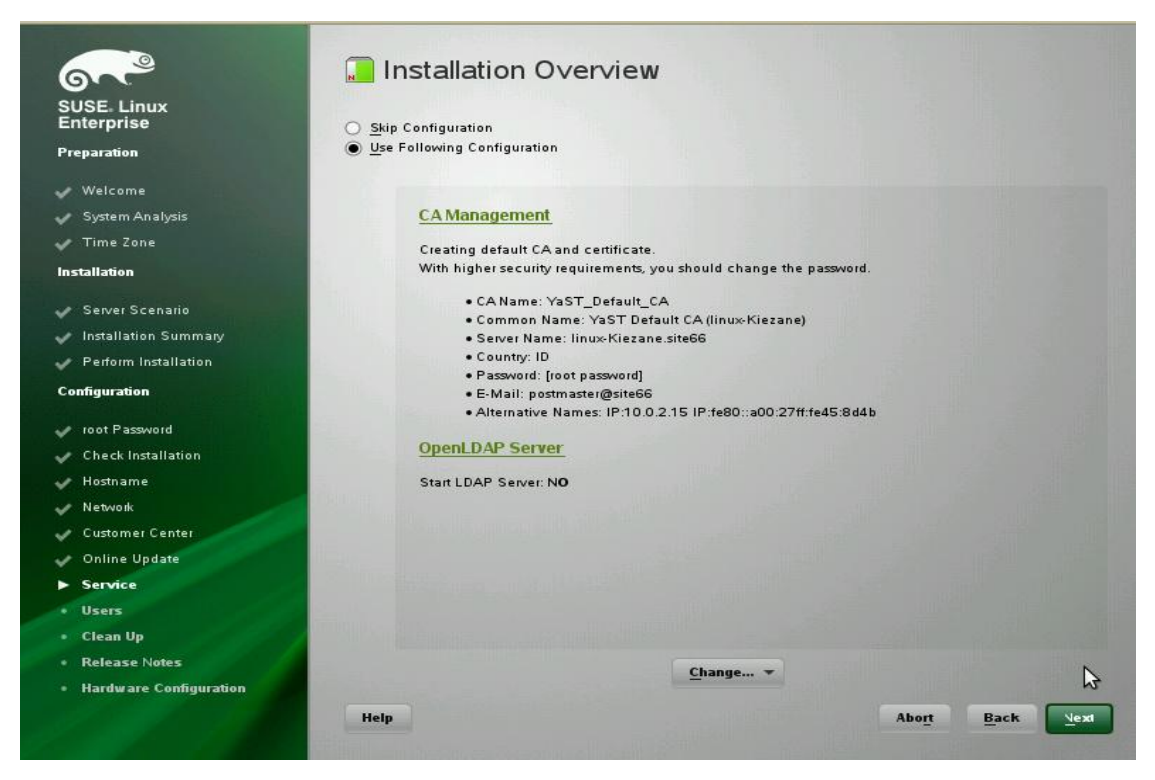

Setelah seluruh service berhasil diinstal maka anda akan dihadapkan pada administrsi user (user account), untuk validasi pada saat login nanti, berikut tampilannya

|                           |                                                                                                    | YaST2                                                                                                    |       |
|---------------------------|----------------------------------------------------------------------------------------------------|----------------------------------------------------------------------------------------------------|-------|
| SUSE. Linux<br>Enterprise | 🔒 New Local User                                                                                                    | You have used only lowercase letters for the password.<br>This is not a good security practice. Really use this pass | word? |
| Preparation               | and the second second se                                                                                                    | <u>Y</u> es <u>N</u> o                                                                                               |       |
| 🛷 Welcome                 |                                                                                                    |                                                                                                    |       |
| 🛷 System Analysis         |                                                                                                    |                                                                                                    |       |
| 🗸 Time Zone               | U                                                                                                    | ser's <u>F</u> ull Name                                                                                              |       |
| Installation              | l l                                                                                                    | iezane66                                                                                                    |       |
| A Server Scenario         | <u>U</u> :                                                                                                    | sername                                                                                                    |       |
| Installation Summany      | k                                                                                                    | iezane66                                                                                                    |       |
| Berform Installation      |                                                                                                    |                                                                                                    |       |
|                           | <u>P</u> :                                                                                                    | assword                                                                                                    |       |
| Configuration             | -                                                                                                    |                                                                                                    |       |
| 🛷 root Password           |                                                                                                    | onfirm Password                                                                                                    |       |
| 🖌 Check Installation      |                                                                                                    |                                                                                                    |       |
| 🛹 Hostname                |                                                                                                    |                                                                                                    |       |
| 🗸 Network                 | A STREET, MARINE STREET, STREET, STREE | Receive System Mail                                                                                                  |       |
| 🖌 Customer Center         | Concernance and the second second second                                                                                                    | Automatic Login                                                                                                    |       |
| 🗸 Online Update           |                                                                                                    | User Management                                                                                                    |       |
| Service                   | and the second second s |                                                                                                    |       |
| ► Users                   | time by the second second second                                                                                                    |                                                                                                    |       |
| • Clean Up                | A DESCRIPTION OF THE OWNER OF THE OWNER OF THE OWNER OF THE OWNER OF THE OWNER OF THE OWNER OF THE OWNER OWNER                                                                                                    |                                                                                                    |       |
| Release Notes             |                                                                                                    |                                                                                                    |       |
| Hardware Configuration    | and the second second s |                                                                                                    |       |
|                           | Help                                                                                                    | Abo <u>rt</u> Back                                                                                                   |       |
|                           |                                                                                                    |                                                                                                    |       |

Berikut ialah beberapa screen shoot tahapan akhir proses instalasi, seperti write system configuration, akan dimunculkan release note SUSE 11

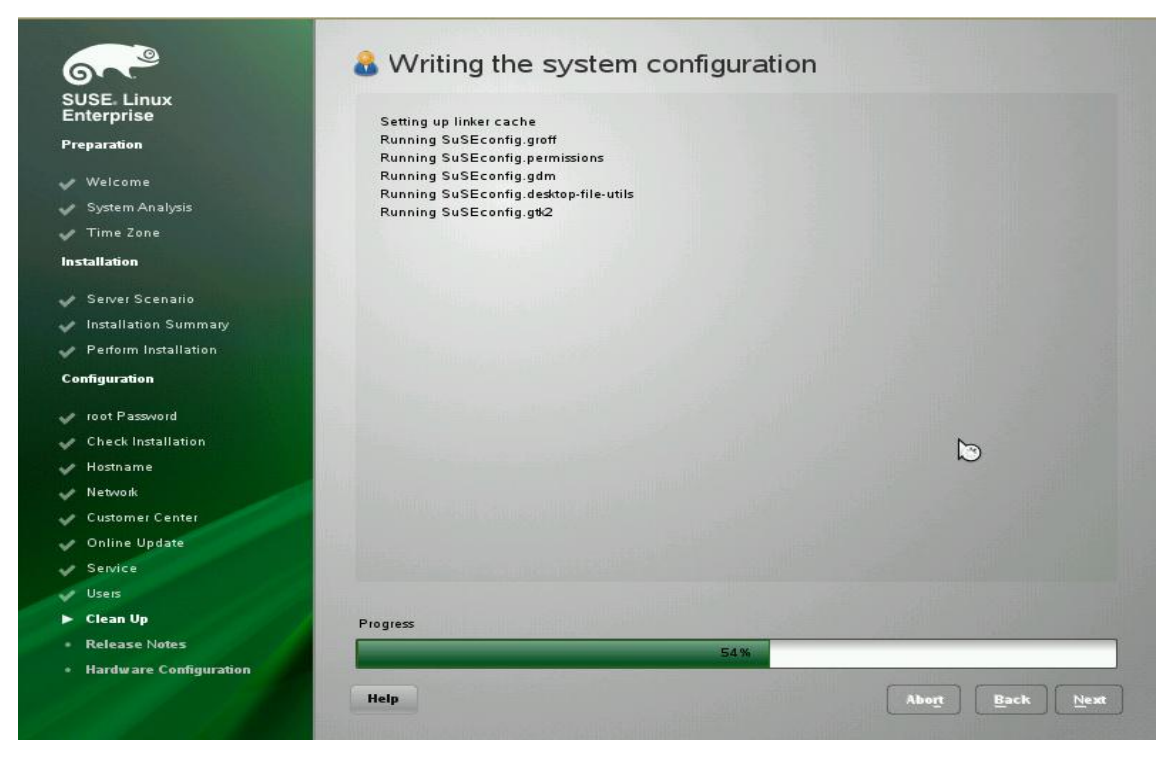

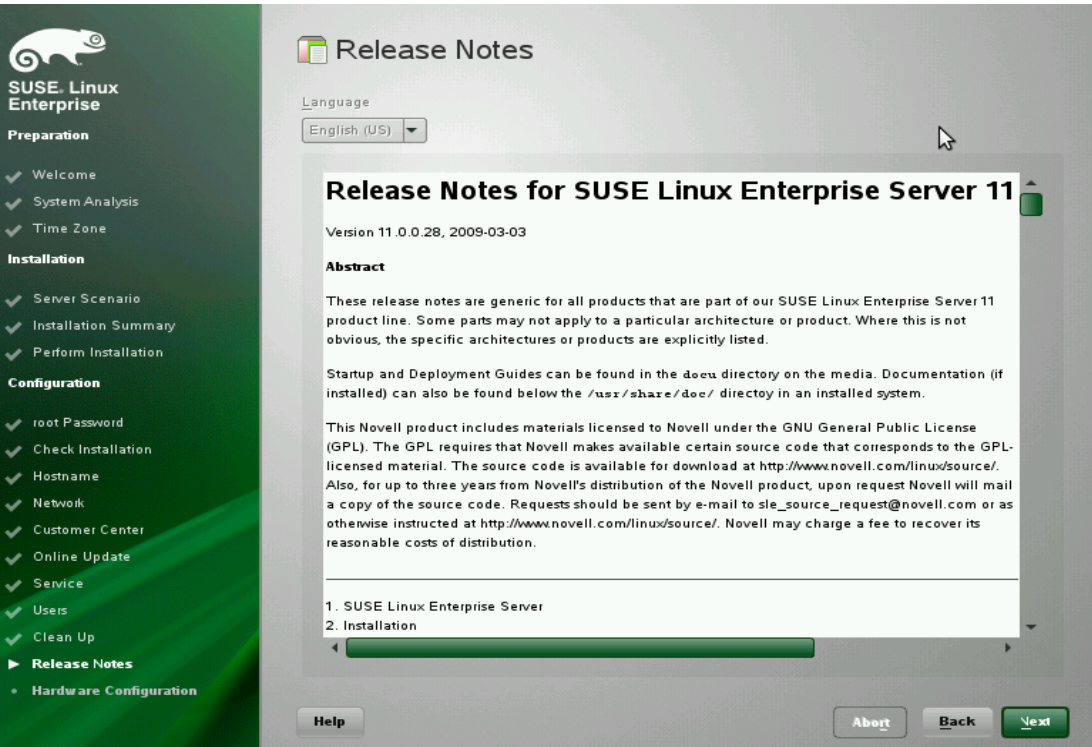

## Hardware Configuration

kita telah sampai pada tahapan akhir penginstalasian, yakni konfigurasi hardware, YAST secara otomatis akan mengidentifikasi hardware user

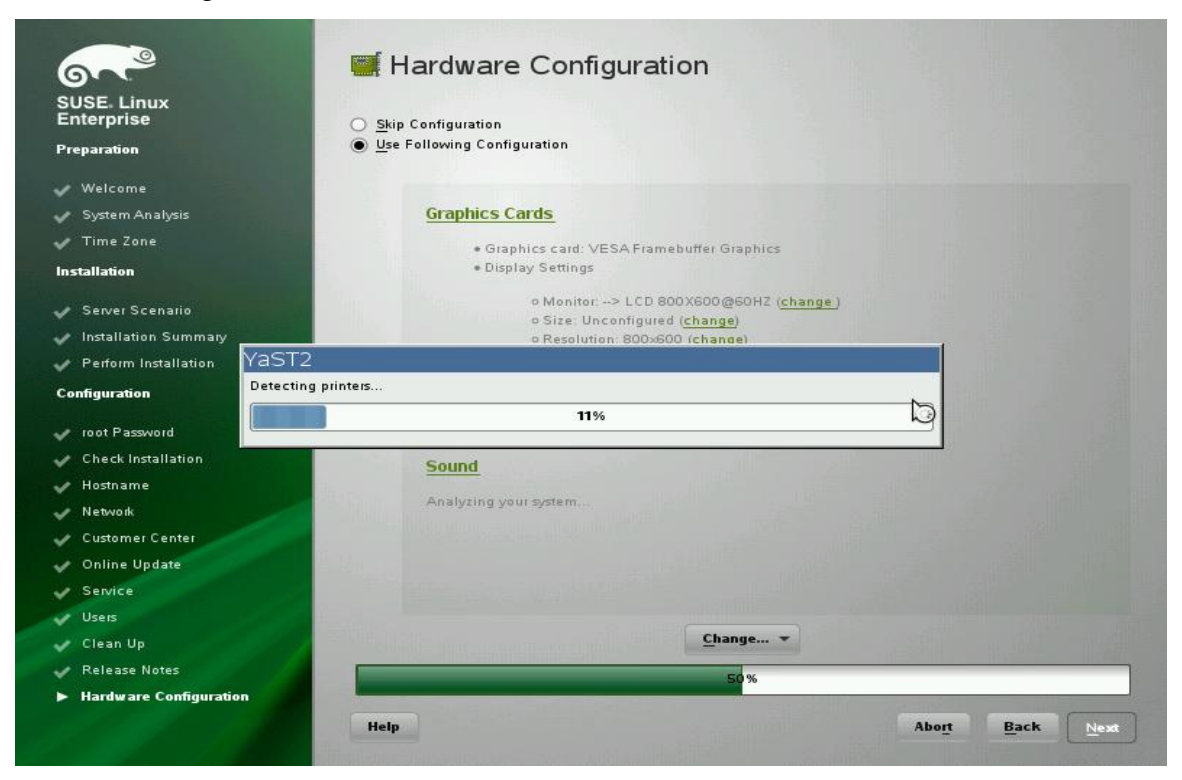

Ini adalah tahapan final konfigurasi hardware nya

|                          | 🦉 Saving sound card settings  |   |
|--------------------------|-------------------------------|---|
| SUSE Linux               |                               |   |
| Enterprise               | ✓ Save module configuration   |   |
| Preparation              | ✓ Save sound card information |   |
| 🗸 Welcome                | ✓ Save sysconfig values       |   |
| 🗸 System Analysis        | → Start sound card            |   |
| 🖌 Time Zone              | - Store volume                |   |
| Installation             | - Store joystick settings     |   |
| 🗸 Server Scenario        |                               |   |
| 🛷 Installation Summary   |                               |   |
| Y Perform Installation   |                               |   |
| Configuration            |                               |   |
| 🛷 root Password          |                               |   |
| 🛷 Check Installation     |                               |   |
| 🖌 Hostname               |                               |   |
| 🖌 Network                |                               |   |
| 🖌 Customer Center        |                               |   |
| 🛷 Online Update          |                               |   |
| Service                  | Starting sound card           |   |
| Users                    | CO%                           | 7 |
| 🖌 Clean Up               | BU M                          | 1 |
| 🖌 Release Notes          |                               |   |
| ► Hardware Configuration |                               |   |
|                          | Help Abo <u>rt</u> Back Next  |   |
|                          |                               | - |

Tahapan penginstalasian pun selesai

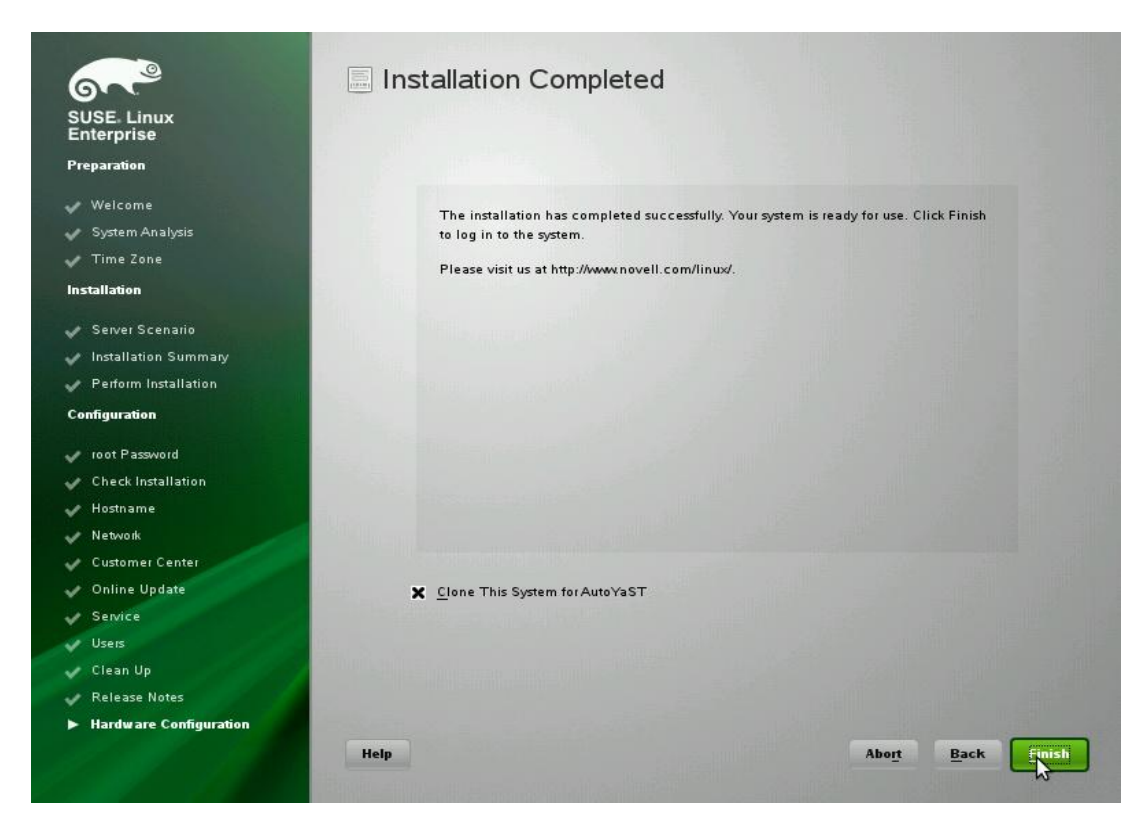

Setelah itu computer kembali akan di reboot

| SUSE. Linux<br>Enterprise Server                                                 |                                                                                                    |                                      |
|----------------------------------------------------------------------------------|----------------------------------------------------------------------------------------------------|--------------------------------------|
| System Boot (<br>Skipped feat)<br>System Boot (<br>Starting sys<br>Probing conne | Control: The system has been<br>ures:<br>Control: Running /etc/init.d/boot.local<br>log services<br>ected terminal | set up<br>boot.cycle<br>dome<br>dome |
| Initializing                                                                     | virtual console                                                                                                    |                                      |
| Found a Linux                                                                    | x console terminal on /dev/tty1 (96 columns x 33 lines).                                                           |                                      |
| Starting D-B                                                                     | us daemon                                                                                                    | done                                 |
| Loading CPUF                                                                     | reg modules (CPUFreg not supported)                                                                                | uone                                 |
| Starting HAL                                                                     | daemon                                                                                                    | done                                 |
| *** Starting                                                                     | YaST2 ***                                                                                                    |                                      |
| Shutting down                                                                    | n (localfs) network interfaces:                                                                                    |                                      |
| ethU                                                                             | device: Advanced Micro Devices LAMDJ 79c970 LPCnet32 LANCEJ (rev                                                   | 140) done                            |
| INIT: Entering                                                                   | n service (localis) network                                                                                        | aone                                 |
| Boot logging                                                                     | started on /dev/ttu1(/dev/console) at Sun Mar 6 21:58:22 2011                                                      |                                      |
| Master Resour                                                                    | rce Control: previous runlevel: N, switching to runlevel:                                                          | 5                                    |
| D-Bus already                                                                    | y started. Not starting.                                                                                           |                                      |
| Re-Starting :                                                                    | syslog services                                                                                                    | done                                 |
| Starting acpid                                                                   |                                                                                                    | done                                 |
| HAL already :                                                                    | started. Not starting.                                                                                             |                                      |
| Starting Firewall initialization (phase 1 of 2)                                  |                                                                                                    | done                                 |
| Checking/undating CPII microcode                                                 |                                                                                                    | done                                 |
| Setting up (                                                                     | localfs) network interfaces:                                                                                       |                                      |
| lo                                                                               |                                                                                                    |                                      |
| lo                                                                               | IP address: 127.0.0.1/8                                                                                            |                                      |
|                                                                                  | IP address: 127.0.0.2/8                                                                                            | done                                 |
| eth0                                                                             | aevice: Havancea micro pevices LAMUI 796970 [PUnet32 LANCE] (rec                                                   | 40)                                  |
| 0117-0                                                                           |                                                                                                    |                                      |

Settingan Grub Boot loader akan ditampilkan

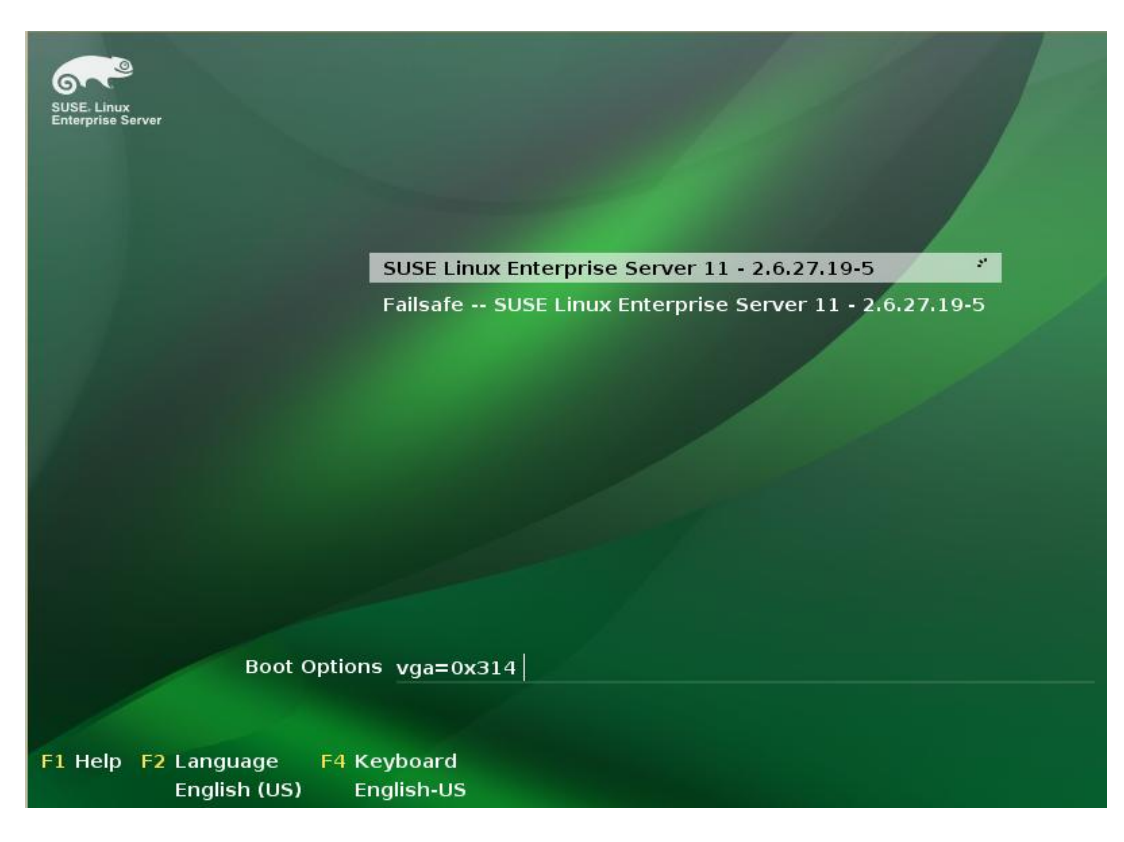

Berikut ialah login system operasinya :

| SUSE Linux Enterprise Server 11 (I586)<br>linux-Kiezane<br>Username: kiezane66 |        |
|--------------------------------------------------------------------------------|--------|
| Restart 🗈 Shut Down 💽 Cancel 🏠 Log In                                          |        |
|                                                                                |        |
| English (United States) V 🚉 USA V 🔚 GNOME V 📲 Local login V                    | è, 💌 🐻 |

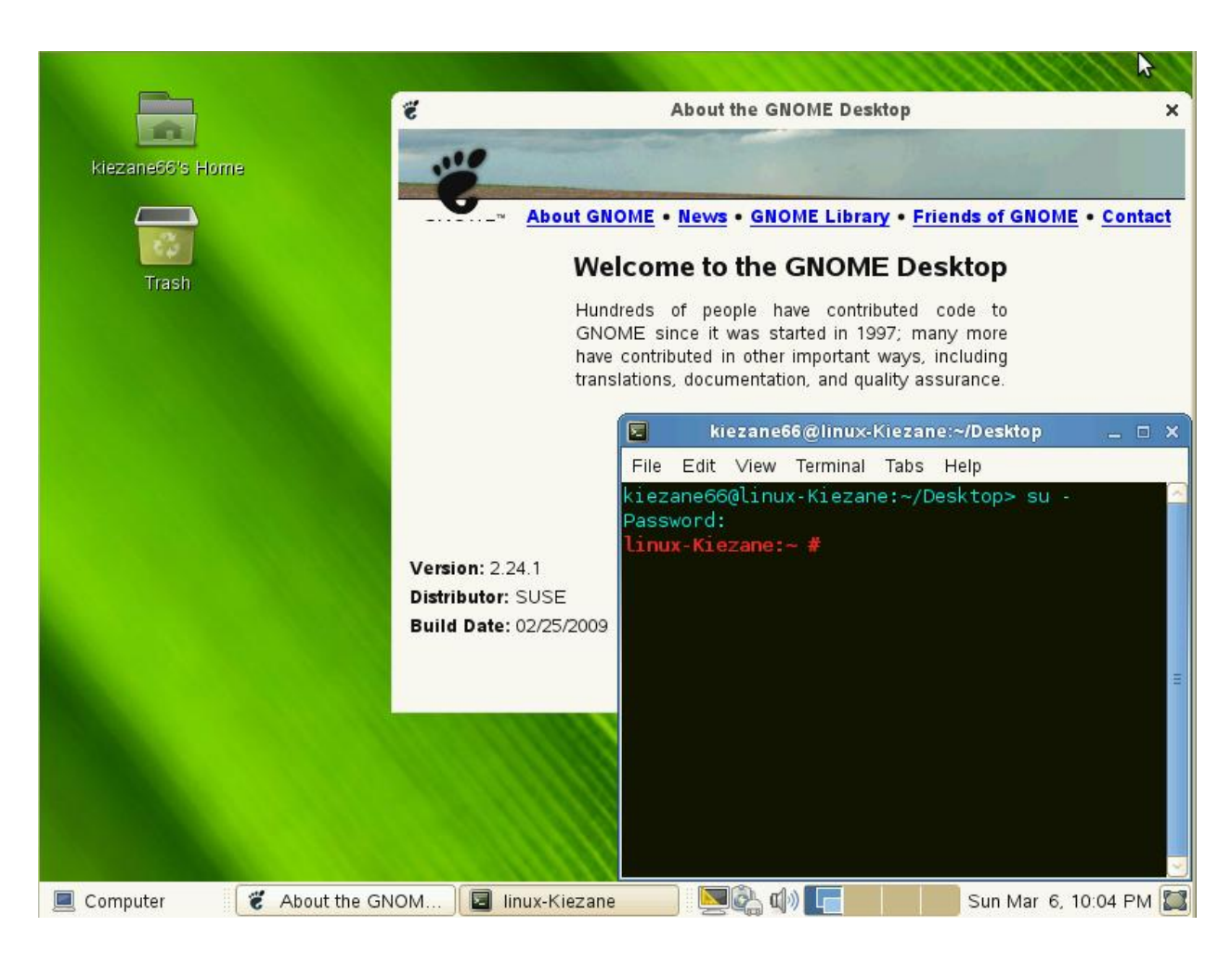

Dan ini lah screenshot GNOME Desktop SUSE Enterprise Server 11 :

Selamat Mencoba ☺))